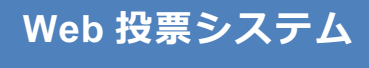

- 投票操作手順 -

# 1 ログイン方法

1. 以下の URL にアクセスしてください

https://web-voting.jp/bacteriology/

| 日本細菌学会<br>2023年度実施評調 | <b>議員選挙</b>                                                                                                    |                                                                                                    |  |
|----------------------|----------------------------------------------------------------------------------------------------|----------------------------------------------------------------------------------------------------|--|
|                      |                                                                                                    | 2023年度実施<br>評議員選挙<br>ログイン                                                                                                    |  |
|                      | <b>~</b>                                                                                                    | お知らせ                                                                                                    |  |
|                      | <ul> <li>投票期間は、「2</li> <li>ログインのために</li> <li>りしておりますな</li> <li>※会員専用ページのでご注意くださ</li> <li>一度投票の全工和</li> <li>やり直しはできま</li> </ul> | 2023年6月19日(月)23:59まで」となります。<br>のバスワードは、5月15日前後の日付けで選挙権有権者に八ガキをお送<br>ので、そちらにてご確認ください。<br>ジや専門医専用ページにログインするためのバスワードとは異なります<br>さい。<br>程を完了すると、投票に係る操作はできなくなります。(つまり投票の<br>ません。) |  |
|                      | Ð                                                                                                    | 投票者 ログイン                                                                                                    |  |
|                      | ID                                                                                                    | 例:123456                                                                                                    |  |
|                      | パスワード                                                                                                    | パスワードを入力します                                                                                                    |  |
|                      |                                                                                                    | ○ ログイン                                                                                                    |  |
|                      | Copyr                                                                                                    | ight ©JAPANESE SOCIETY FOR BACTERIOLOGY All rights reserved.                                                                                                    |  |

2. 会員番号、パスワードを入力しログインをクリックしてください。

### 2 投票画面ダッシュボード

1. 初めての場合は、「投票する」ボタンをクリックしてください。

(再投票はできませんのでご注意ください。)

| 日本網菌学会<br>2023年度実施 評議 | 員選挙                                                              | (会員番号) 9999999<br>및 投票 太郎 | ログアウト |
|-----------------------|------------------------------------------------------------------|---------------------------|-------|
|                       | 2023年度実施 評議員選挙<br>ダッシュボード                                        |                           |       |
| 4                     | 投票                                                               |                           |       |
|                       | <sup>関東支部</sup><br>全員番号 999999<br>投票 太郎 先生                       |                           |       |
|                       | 投票を開始する 🔰                                                        |                           |       |
|                       | ● 投票は1回のみ操作可能です。                                                 |                           |       |
|                       | Copyright ©JAPANESE SOCIETY FOR BACTERIOLOGY All rights reserved | d.                        |       |

## 3 投票説明画面

1. 分野毎の投票可能数、被選挙人数、選出人数が表示されます。

自身の支部には、3名の投票を行ってください。

他の支部には、自身の支部以外の全ての支部の中から合計で3名の投票を行ってください。

|                                                                            | 2023年                           | 度実施 評議員選挙                         |               |
|----------------------------------------------------------------------------|---------------------------------|-----------------------------------|---------------|
|                                                                            | 投                               | · <b>三</b> 方法                     |               |
| _                                                                          |                                 |                                   |               |
| Ð                                                                          | ł                               | 投票の方法                             |               |
| <ul> <li>投票は支部別に行います</li> <li>それぞれに投票数(連記)</li> <li>自身の所属する支部以外</li> </ul> | 。<br>数)が定められておりま<br>こついては、それらの支 | す。<br>部の被選挙人の中から合計で3              | 名の投票を行ってください。 |
| 支部                                                                         | 投票可能数                           | 被選挙人数                             | 選出人数          |
| 関東                                                                         | 3名                              | 41名                               | 28名           |
| 北海道                                                                        | 3名                              | 7名                                | 5名            |
| 東北                                                                         |                                 | 6名                                | 5名            |
| 中部                                                                         |                                 | 8名                                | 6名            |
| 開西                                                                         |                                 | 16名                               | 11名           |
| 中国・四国                                                                      |                                 | 12名                               | 7名            |
| 九州                                                                         |                                 | 10名                               | 6名            |
| <ul> <li>● 被選挙人一覧は<u>こちらか</u></li> </ul>                                   | à                               |                                   |               |
| <b>く</b> 戻る                                                                |                                 |                                   | 進む 🔰          |
| c                                                                          | opyright ©JAPANESE SOCIE        | TY FOR BACTERIOLOGY All rights re | eserved.      |

#### 投票実施(通常投票)

1. 支部毎に被選挙人の投票を進めていきます。

投票したい被選挙人の行をクリックしてください。

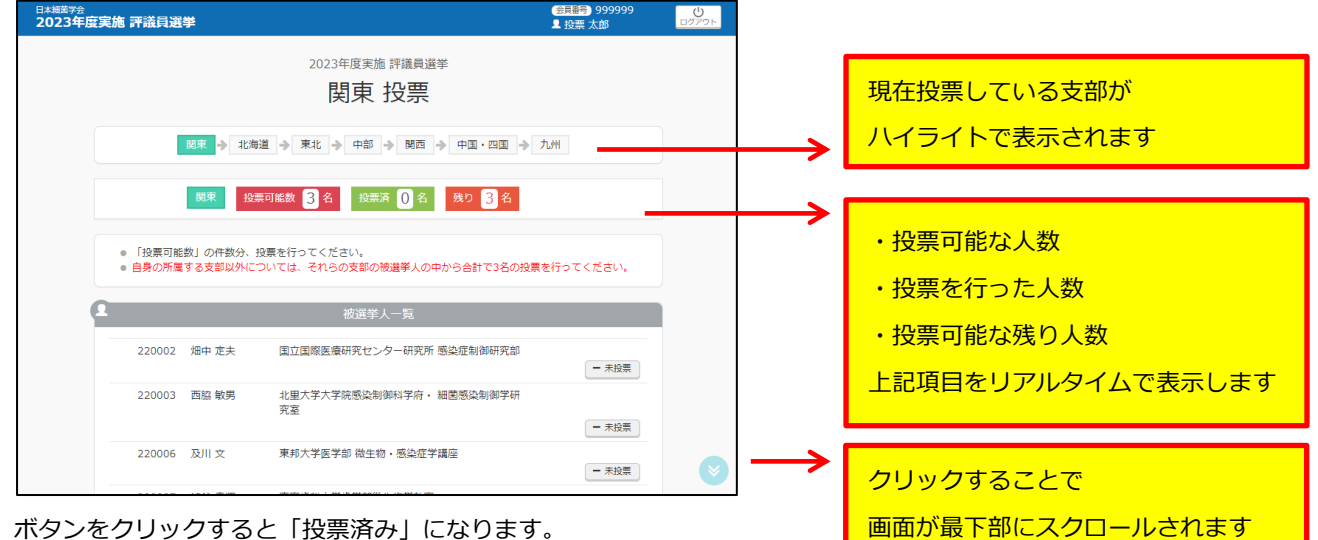

ボタンをクリックすると「投票済み」になります。 2.

キャンセルしたい場合は、再度ボタンを押すと「未投票」に戻ります。

| 9 |          |       | 被選挙人一覧                   |       |
|---|----------|-------|--------------------------|-------|
|   | ✓ 220002 | 畑中 定夫 | 国立国際医療研究センター研究所 感染症制御研究部 | ✔ 投票済 |
|   | 220003   | 西脇 敏男 | 北里大学大学院感染制御科学府           | — 未投票 |
|   | ✓ 220006 |       | 東邦大学医学部 微生物 · 感染症学講座     | ✔ 投票済 |
|   | 220007   | 渋谷 幸運 | 東京歯科大学歯学部微生物学教室          | — 未投票 |

投票が完了した場合は、画面下部に表示されている「進む」ボタンをクリックしてください。 3.

自身の支部の場合は「投票済」の人数が「投票可能人数」より多い場合は、「進む」ボタンをクリックできません。

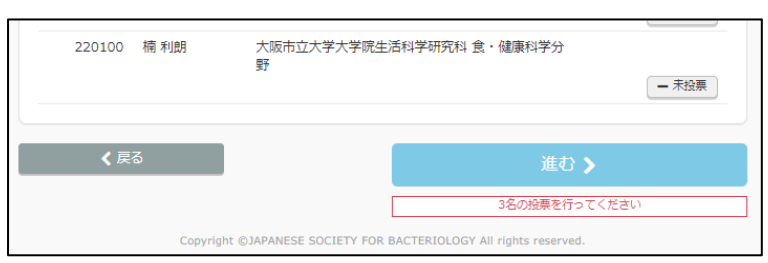

「進む」ボタンをクリックしてから、前画面の投票をやり直したい場合は「戻る」ボタンをクリックしてください。 4.

| 5 | 投票内容の確認 |  |
|---|---------|--|
|   |         |  |

1. 実施した投票内容が表示されるので確認してください。

支部の行に、投票した被選挙人の会員番号と氏名が表示されます。

| 日本細菌学会<br>2023年度実施 評議員選挙 |                                                                  | <del>(会員番号</del> ) 9999999<br>및 投票 太郎 | <b>じ</b><br>ログアウト |
|--------------------------|------------------------------------------------------------------|---------------------------------------|-------------------|
|                          | 2023年度実施 評議員選挙<br>ー関東支部ー<br>投票の確認                                |                                       |                   |
| ~                        | 投票の確認                                                            |                                       |                   |
| 関東                       | 220002 畑中 定夫 220003 西脇 敏男 220006 及川 文                            |                                       |                   |
| 北海道                      | 220020 島村 達志                                                     |                                       |                   |
| 東北                       | 220001 古山 俊子                                                     |                                       |                   |
| 中部                       | 220004】 玉城 光正                                                    |                                       |                   |
| 関西                       |                                                                  |                                       |                   |
| 中国・四国                    |                                                                  |                                       |                   |
| 九州                       |                                                                  |                                       |                   |
| <b>く</b> 戻る              | ✓ この内容で                                                          | 投票を確定する                               |                   |
|                          | Copyright ©JAPANESE SOCIETY FOR BACTERIOLOGY All rights reserved |                                       |                   |

2. 「この内容で投票を確定する」をクリックしてください。

(自身の支部以外で合計3名の投票を行わないと投票を確定できません。)

| ★ 投票済ユーザが既定数に達していないため登録できません |
|------------------------------|
| 2023年度実施 評議員選挙               |
| - 関東支部 -                     |
| 投票の確認                        |
|                              |

## 6 投票内容の確定

1. 投票完了のメッセージが表示され、ダッシュボード画面に遷移すれば、投票は完了となります。

|                                    | 20:<br>                                                     | <sup>3年度実施 評議員選挙</sup><br>関東支部 –<br>と票の確認                                                                          |                                                    |                  |
|------------------------------------|-------------------------------------------------------------|----------------------------------------------------------------------------------------------------|----------------------------------------------------|------------------|
|                                    |                                                             |                                                                                                    |                                                    |                  |
| 関東                                 | 220002 畑中 定夫                                                | 220003 西脇 敏男 220006 及川 文                                                                                           |                                                    |                  |
| 北海道                                | 220020 島村 達志                                                |                                                                                                    |                                                    |                  |
| 東北                                 | 220001 古山 俊子                                                |                                                                                                    |                                                    |                  |
| 中部                                 | 220004 玉城 光正                                                |                                                                                                    |                                                    |                  |
| 関西                                 |                                                             |                                                                                                    |                                                    |                  |
| 中国・四国                              |                                                             |                                                                                                    |                                                    |                  |
| 九州                                 |                                                             |                                                                                                    |                                                    |                  |
|                                    |                                                             |                                                                                                    |                                                    |                  |
|                                    |                                                             | ✔ この内容で投票                                                                                                    | を確定する                                              |                  |
|                                    |                                                             |                                                                                                    |                                                    |                  |
|                                    | Copyright ©JAPANESE                                         | OCIETY FOR BACTERIOLOGY All rights reserved.                                                                       |                                                    |                  |
| <sub>萬学会</sub><br>23年度実施 評議員       | Copyright ©JAPANESE                                         | OCIETY FOR BACTERIOLOGY All rights reserved.                                                                       | (会員醫号) 9999999 ▲ 投票 太郎                             |                  |
| <sub>菌学会</sub><br>23年度実施 評議員       | Copyright ©JAPANESE<br>]選挙                                  | OCIETY FOR BACTERIOLOGY All rights reserved.<br>2023年度実施 評議員選挙                                                     | ( <del>会員番号</del> ) 9999999<br>↓投票 太郎              |                  |
| <sup>藏字会</sup><br>23年度実施 評議員       | Copyright ©JAPANESE<br>]選挙                                  | OCIETY FOR BACTERIOLOGY All rights reserved.<br>2023年度実施 評議員選挙<br>ダッシュボード                                          | ( <del>会員番号</del> ) 999999<br>▲ 投票 太郎              |                  |
| <sup>藏学会</sup><br>23年度実施 評議員       | Copyright ©JAPANESE<br>]<br>]<br>選挙                         | 0CIETY FOR BACTERIOLOGY All rights reserved.<br>2023年度実施 評議員選挙<br>ダッシュボード<br>投票                                    | <del>会員藝</del> 考) 999999                           | ,<br>,<br>,<br>, |
| <sup>臧茵字会</sup><br>23年度実施 評議員<br>₽ | Copyright @JAPANESE<br>]<br>]<br>]<br>]<br>]<br>]<br>]<br>] | OCIETY FOR BACTERIOLOGY All rights reserved.<br>2023年度実施 評議員選挙<br>ダッシュボード<br>投票<br>関東支部                            | <ul> <li>会員番号) 9999999</li> <li>▲ 投票 太郎</li> </ul> |                  |
| <sup>網茵学会</sup><br>23年度実施 評議員      | Copyright @JAPANESE<br>]<br>]<br>選挙                         | 001ETY FOR BACTERIOLOGY All rights reserved.<br>2023年度実施 評議員選挙<br>ダッシュボード<br>投票<br>関東支部<br>会員番号 999999<br>投票 太郎 先生 | <ul> <li>会員番号) 999999</li> <li>▲ 投票 太郎</li> </ul>  |                  |
| <sup>編黄学会</sup><br>23年度実施 評議員      | Copyright @JAPANESE<br>〕選挙                                  | 2023年度実施 評議員選挙<br>ダッシュボード<br>投票<br>関東支部<br>会員番号 999999<br>投票 太郎 先生                                                 | 会長書) 999999 ▲ 投票 太郎                                |                  |
| <sup>編茵学会</sup><br>23年度実施 評議員<br>♀ | Copyright ©JAPANESE<br>j選挙<br>・<br>投票は1回のみ操作可能              | 2023年度実施 評議員選挙<br>ダッシュボード<br>投票<br>関東支部<br>会員番号 999999<br>投票 太郎 先生<br><b>2023年度実施 評議員選挙</b>                        | <ul> <li>会員話号) 999999</li> <li>予 投票 太郎</li> </ul>  | 22               |
| <sup>編黄学会</sup><br>23年度実施 評議員      | Copyright @JAPANESE<br><b>]選挙</b><br>● 投票は1回のみ操作可能          | 2023年度実施 評議員選挙<br>ダッシュボード<br>投票<br>関東支部<br>会員番号 999999<br>投票 太郎 先生<br>をす。                                          | <ul> <li>会長語書 9999999</li> <li>▲ 投票 太郎</li> </ul>  |                  |